# **Adding a Signature to Outbound** Faxes on the iPad

09/12/2024 12:40 pm EDT

You can sign your outbound faxes with a digital signature.

All patient data listed in this article is sample data. This is not a real person or real patient data.

1. To begin, select the document you would like to fax. This can be from the Patient's History or you can select the fax option from the clinical note.

| Laurie Sample (Fem  | ale   31   12/08/1990) 🗸     | Close                                                                                                    | Hide Detail      | Filter: All Document Types <sub>v</sub>                                                                                                    |
|---------------------|------------------------------|----------------------------------------------------------------------------------------------------|------------------|----------------------------------------------------------------------------------------------------|
| Patient             | Actions                      | O. Seereh                                                                                                    |                  |                                                                                                    |
| Patient Information | R Send eRx                   | Q Search                                                                                                    |                  |                                                                                                    |
| Patient History     | 🌭 Log Phone Call             | Tex Facility<br>Apret Lin Service<br>Phone Service<br>Phone Phone Service<br>Phone Phone Service<br>National Service<br>National Service<br>National Service                                                                                                    |                  |                                                                                                    |
| Face Sheet          | Scheck Insurance Eligibility | 지수는 2012년 10년 10년 10년 10년 10년 10년 10년 10년 10년 10                                                                                                    |                  | 6                                                                                                    |
| 🚔 Timeline          | Take Clinical Photo          | tageta                                                                                                    | Laurie Sample    | + Laurie Sample                                                                                                    |
| Problems 7          | 🗇 Upload Files               | ▲ 04/18/22 11:00AM                                                                                                    | 04/15/22 11:00AM | 04/14/22 04:00PM                                                                                                    |
| Medications 26      | Send Referral                |                                                                                                    |                  | Relat Factor Summary                                                                                                    |
| KDA                 | ✓ Data Visualization         |                                                                                                    |                  | Billion Structure     United Structure     United Structure       Namen General     447-108     Texa Structure     Structure Structure       Registering     547-588     Structure Structure     Structure Structure       Registering     547-588     Structure Structure     Structure Structure       Registering     548-588     Structure Structure     Structure Structure       Registering     548-588     Structure     Structure       Registering     548-588     Structure     Structure                                                                                                    |
| <u> </u> ∐ Labs     | Patient Education            | + Laurie Sample                                                                                                    | Group Session    | C-CDA Import                                                                                                    |
| ↔ Vitals            | App Directory                | 04/14/22 04:30PM                                                                                                    | 04/11/22 07:20AM | 04/11/22                                                                                                    |
| Patient Flags       | 📔 Quick Charting             | False Hubble Summary       MM     All North       MM     Simulation     Mark     Simulation       Mark     Simulation     Mark     Simulation       Mark     Simulation     Mark     Simulation                                                                                                    |                  | Landacional     Carterio     Carterio     Carterio     Cartorio       Na     Anterio     Na     Anterio     Anterio       Na     Anterio     Na     Anterio     Anterio       Na     Anterio     Na     Anterio     Anterio       Na     Anterio     Na     Anterio     Anterio       Na     Anterio     Na     Anterio     Anterio       Na     Na     Na     Anterio     Anterio       Na     Na     Na     Na     Anterio       Na     Na     Na     Na     Na       Na     Na     Na     Na     Na       Na     Na     Na     Na     Na       Na     Na     Na     Na     Na       Na     Na     Na     Na     Na       Na     Na     Na     Na     Na       Na     Na     Na     Na     Na                                                                                                    |
| Appointment List    | Apple Health App Data NO     | March ML     Provide and the second second | -~               | Source and the second second                        |
| 🚓 Family History    |                              |                                                                                                    |                  | And a second second sec |
| Growth Charts       |                              | 04/11/22                                                                                                    | 04/11/22         | 04/11/22                                                                                                    |

Tap the arrow icon( 1) and select Send Fax.

| 3:19 PM Mon Ap                                                                                                    | r 18                                                                                        |                                |                  |                        |                                                       |           | 4 3                                                                                                    | 🕈 79% 🔲 |
|----------------------------------------------------------------------------------------------------|---------------------------------------------------------------------------------------------|--------------------------------|------------------|------------------------|-------------------------------------------------------|-----------|----------------------------------------------------------------------------------------------------|---------|
| Close                                                                                                    |                                                                                             |                                |                  |                        |                                                       |           |                                                                                                    | Û       |
| 1 of 2                                                                                                    |                                                                                             |                                |                  |                        |                                                       |           | Share                                                                                                    | 1       |
| T                                                                                                    | est Fac<br>atient:                                                                          | <b>cility</b><br>Laurie Sample |                  | <b>DOB:</b> 12/08/1990 | )                                                     | -         | Send Fax                                                                                                    |         |
| P                                                                                                    | Provider: Dr. James Smith Visit: 04/18/2022 11:00AM   Primary Payer ID: Secondary Payer ID: |                                |                  |                        |                                                       | Print     |                                                                                                    |         |
| _                                                                                                    | Medica                                                                                      | ntions & Allergies             | :                |                        |                                                       |           | Free Draw                                                                                                    |         |
|                                                                                                    | Cument                                                                                      | Mediaetion & Deserve           | -                | Diananaa               | 610                                                   | -         | Amendment                                                                                                    |         |
|                                                                                                    | Levapro                                                                                     | 20 mg oral tablet              |                  | Dispense               | 1 a day                                               |           |                                                                                                    |         |
|                                                                                                    | Phena                                                                                       |                                |                  | 1.000                  | Take as<br>needed                                     | -         | Send to OnPatient                                                                                                    |         |
|                                                                                                    | Hydrom                                                                                      | orhpone/Bupivacaine            |                  | 1.000                  | 1 a day                                               | No        |                                                                                                    |         |
|                                                                                                    | test                                                                                        |                                |                  | 1.000                  | rest                                                  | No        |                                                                                                    |         |
|                                                                                                    | amoxicillin 500 mg oral tablet                                                              |                                |                  |                        | 2 a day for 10<br>days                                | No        |                                                                                                    |         |
|                                                                                                    | amoxicil                                                                                    | lin 500 mg oral capsule        |                  | 20.000                 | 2 caps a day<br>for 10 days.<br>Effective<br>6/9/2018 | No        |                                                                                                    |         |
|                                                                                                    | cyclober                                                                                    | nzaprine 10 mg oral tablet     |                  | 30.000                 | Take 1 tab as<br>needed                               | No        |                                                                                                    |         |
|                                                                                                    | Alpha Li                                                                                    | poic 300 mg oral tablet        |                  | 30.000                 | 1 tab 1x a<br>day                                     | No        |                                                                                                    |         |
|                                                                                                    | Allergy                                                                                     |                                | Reac             | tion                   |                                                       |           |                                                                                                    |         |
| Manual Manual   Manual Manual   Manual Manual   Manual Manual   Manual Manual   Manual Manual   Manual Manual   Manual Manual   Manual Manual   Manual Manual   Manual Manual   Manual Manual   Manual Manual |                                                                                             |                                | € Laurie Sample  | Laurie Sample          | + Group S                                             | Session   | Image: Second second second |         |
| 04/18/22 11:                                                                                                    | 00AM                                                                                        | 04/15/22 11:00AM               | 04/14/22 04:00PM | 04/14/22 04:30PM       | 04/11/22                                              | 2 07:20AM | 04/11/22                                                                                                    | 04/1    |

## --OR---

From the clinical note, select View Complete Note. Tap on the menu ()) icon and select Send Fax.

| 3:18 PM Mon Apr 18       | •••                                                                                                    |                                                                                                    |                                                                           |                                                 |                                   | 1 🗟  | 79% 🔲 |
|--------------------------|----------------------------------------------------------------------------------------------------|----------------------------------------------------------------------------------------------------|---------------------------------------------------------------------------|-------------------------------------------------|-----------------------------------|------|-------|
| Close                    |                                                                                                    |                                                                                                    |                                                                           | Unlock                                          |                                   | Q    | +     |
| Visit Patient History    | Laurie Sample (Female   31   12/08/199<br>cc Chief complaint                                                                                                    | 90 )~                                                                                                    |                                                                           | Action I                                        | Menu                              |      | 1     |
| Meaningful Use Assistant | 1 of 2                                                                                                    |                                                                                                    |                                                                           | Prir                                            | nt                                |      |       |
| (§) Billing              | Test Facility<br>Patient: Laurie Sample<br>Provider: Dr. James Smith<br>Primary Payer ID: 97726                                                                                                    | DOB: 12/08/19<br>Visit: 04/18/20:<br>Secondary P                                                                                                    |                                                                           | Send                                            | Fax                               |      |       |
|                          | Primary Payer ID: 8/726 Secondar                                                                                                    |                                                                                                    |                                                                           |                                                 | ents (0                           | )    |       |
|                          | Medications & Allergies:                                                                                                    |                                                                                                    | c                                                                         | and to O                                        | nDation                           | nt . |       |
|                          | Current Medication & Dosage                                                                                                    | Dispense                                                                                                    | 5                                                                         |                                                 | iratiei                           | it.  |       |
|                          | Lexapro 20 mg oral tablet                                                                                                    | 0                                                                                                    | Take as                                                                   |                                                 | 1                                 | _    |       |
|                          | Phena                                                                                                    | 1.000                                                                                                    | needed                                                                    | No                                              |                                   |      |       |
|                          | Hydromorhpone/Bupivacaine                                                                                                    | 1.000                                                                                                    | 1 a day                                                                   | No                                              |                                   |      |       |
|                          | amoxicillin 500 mg oral tablet                                                                                                    | 20.000                                                                                                    | 2 a day for 10<br>days                                                    | No                                              |                                   |      |       |
|                          | amoxiciliin 500 mg oral capsule                                                                                                    | 20.000                                                                                                    | 2 caps a day<br>for 10 days.<br>Effective<br>6/9/2018                     | No                                              |                                   |      |       |
|                          | cyclobenzaprine 10 mg oral tablet                                                                                                    | 30.000                                                                                                    | Take 1 tab as<br>needed                                                   | No                                              |                                   |      |       |
|                          | Alpha Lipoic 300 mg oral tablet                                                                                                    | 30.000                                                                                                    | 1 tab 1x a<br>day                                                         | No                                              |                                   |      |       |
|                          | Allergy Re                                                                                                    | action                                                                                                    |                                                                           |                                                 |                                   |      |       |
|                          | Subjective:<br>History of present illness: Laurie Sample is a 31<br>General [-]: no significant weight change, no wee<br>Skin [-]: no rash, no lumps, no sores, no itching,<br>HEENT [-]: no headache, no head injury, no dizz<br>problems, no tearing, no tinnitus, no vertigo, no e<br>nosebleeds, no sinus trouble, no dry mouth, no h<br>Neck [-]: no lumps, no lymphadenopathy, no goit | years year old female<br>akness, no fatigue, nc<br>no dryness, no color<br>iiness, no lightheaded<br>gaaraches, no nasal st<br>oarseness<br>ter, no pain, no stiffne | e<br>o fever<br>change, no cł<br>dness, no visia<br>uffiness, no n<br>vss | hanges in hai<br>on changes, r<br>asal discharg | r or nails<br>no hearing<br>e, no |      |       |
| View Complete Note       | Objective:<br>General WNL: AAOx3, NAD, normal level of con                                                                                                    | sciousness, good pe                                                                                                    | rsonal hygien                                                             | е                                               |                                   |      |       |

2. Enter the recipient for the fax and select the **Sign** button.

| ancel                                                                                                    | Send Fax                                                                                                    |                                                                                                    |                                                                                                    |           |
|----------------------------------------------------------------------------------------------------|----------------------------------------------------------------------------------------------------|----------------------------------------------------------------------------------------------------|----------------------------------------------------------------------------------------------------|-----------|
| Name                                                                                                    | Fax Nu                                                                                                    | mber                                                                                                    |                                                                                                    |           |
| lessage                                                                                                    |                                                                                                    |                                                                                                    |                                                                                                    |           |
| ot Signed                                                                                                    |                                                                                                    |                                                                                                    | -                                                                                                    |           |
| Test Facility                                                                                                    |                                                                                                    |                                                                                                    |                                                                                                    |           |
| Patient: Laurie Sample<br>Provider: Dr. James Smith<br>Primary Payer ID: 87726                                                                                                    | DOB: 12/08/19<br>Visit: 04/18/20<br>Secondary P                                                                   | 90<br>22 11:00AM<br><b>ayer ID:</b>                                                                                                    | Sex: F<br>Chart: S                                                                                                    | AJA000001 |
| Patient: Laurie Sample<br>Provider: Dr. James Smith<br>Primary Payer ID: 87726<br>Medications & Allergies:                                                                                                    | DOB: 12/08/19<br>Visit: 04/18/20<br>Secondary P                                                                   | 90<br>22 11:00AM<br><b>ayer ID:</b>                                                                                                    | Sex: F<br>Chart: S                                                                                                    | AJA000001 |
| Patient: Laurie Sample<br>Provider: Dr. James Smith<br>Primary Payer ID: 87726<br>Medications & Allergies:<br>Current Medication & Dosage<br>Lexapro 20 mg oral tablet                                                                                                    | DOB: 12/08/19<br>Visit: 04/18/20<br>Secondary P                                                                   | 90<br>22 11:00AM<br><b>ayer ID:</b><br>SIG<br>1 a day                                                                                                    | Sex: F<br>Chart: S<br>PRN?<br>No                                                                                                    | AJA000001 |
| Patient: Laurie Sample<br>Provider: Dr. James Smith<br>Primary Payer ID: 87726<br>Medications & Allergies:<br>Current Medication & Dosage<br>Lexapro 20 mg oral tablet<br>Phena                                                                                                    | DOB: 12/08/19<br>Visit: 04/18/20<br>Secondary P<br>Dispense<br>0<br>1.000                                         | 90<br>22 11:00AM<br>ayer ID:<br>SIG<br>1 a day<br>Take as<br>needed                                                                                                    | <b>Sex:</b> F<br><b>Chart:</b> S<br><b>PRN?</b><br>No<br>No                                                                                                    | AJA000001 |
| Patient: Laurie Sample<br>Provider: Dr. James Smith<br>Primary Payer ID: 87726<br>Medications & Allergies:<br>Current Medication & Dosage<br>Lexapro 20 mg oral tablet<br>Phena<br>Hydromorhpone/Bupivacaine                                                                                                    | DOB: 12/08/19<br>Visit: 04/18/20<br>Secondary P<br>0<br>1.000<br>1.000                                            | 90<br>22 11:00AM<br>ayer ID:<br>SIG<br>1 a day<br>Take as<br>needed<br>1 a day                                                                                                    | Sex:     F       Chart:     S       PRN?     No       No     No       No     No                                                                                                    | AJA000001 |
| Patient: Laurie Sample     Provider: Dr. James Smith     Primary Payer ID: 87726     Medications & Allergies:     Current Medication & Dosage     Lexapro 20 mg oral tablet     Phena     Hydromorhpone/Bupivacalne     test                                                                                                    | DOB: 12/08/19<br>Visit: 04/18/20<br>Secondary P<br>0<br>1.000<br>1.000<br>1.000                                   | 90<br>22 11:00AM<br>ayer ID:                                                                                                    | Sex:     F       Chart:     S       PRN?     No       No     No       No     No       No     No                                                                                                 | AJA000001 |
| Patient: Laurie Sample     Provider: Dr. James Smith     Primary Payer ID: 87726     Medications & Allergies:     Current Medication & Dosage     Lexapro 20 mg oral tablet     Phena     Hydromorhpone/Bupivacaine     test     amoxicillin 500 mg oral tablet                                                                           | DOB: 12/08/19<br>Visit: 04/18/20:<br>Secondary P<br>0<br>1.000<br>1.000<br>1.000<br>20.000                        | 90<br>22 11:00AM<br>ayer ID:<br>SIG<br>1 a day<br>Take as<br>needed<br>1 a day<br>rest<br>2 a day for 10<br>days                                                                                                    | Sex:     F       Chart:     S       PRN?     No       No     No       No     No       No     No       No     No                                                                                 | AJA000001 |
| Patient: Laurie Sample     Provider: Dr. James Smith     Primary Payer ID: 87726     Medications & Allergies:     Current Medication & Dosage     Lexapro 20 mg oral tablet     Phena     Hydromorhpone/Bupivacaine     test     amoxicillin 500 mg oral tablet     amoxicillin 500 mg oral capsule                                       | DOB: 12/08/19<br>Visit: 04/18/20:<br>Secondary P<br>0<br>1.000<br>1.000<br>1.000<br>20.000<br>20.000              | 90<br>22 11:00AM<br>ayer ID:<br>SIG<br>1 a day<br>Take as<br>needed<br>1 a day<br>Take as<br>needed<br>1 a day<br>rest<br>2 a day for 10<br>days<br>2 caps a day<br>for 10 days.<br>Effective<br>6/9/2018                              | Sex:     F       Chart:     S       PRN?     No       No     No       No     No       No     No       No     No       No     No       No     No       No     No                                 | AJA000001 |
| Patient: Laurie Sample     Provider: Dr. James Smith     Primary Payer ID: 87726     Medications & Allergies:     Current Medication & Dosage     Lexapro 20 mg oral tablet     Phena     Hydromorhpone/Bupivacaine     test     amoxicillin 500 mg oral tablet     amoxicillin 500 mg oral tablet     cyclobenzaprine 10 mg oral tablet  | DOB: 12/08/19<br>Visit: 04/18/20:<br>Secondary P<br>0<br>1.000<br>1.000<br>20.000<br>20.000<br>30.000             | 90<br>22 11:00AM<br>ayer ID:<br>SIG<br>1 a day<br>Take as<br>needed<br>1 a day<br>rest<br>2 a day for 10<br>days<br>2 caps a day<br>for 10 days.<br>Effective<br>6/9/2018<br>Take 1 tab as<br>needed                                   | Sex:     F       Chart:     S       PRN?     No       No     No       No     No       No     No       No     No       No     No       No     No       No     No       No     No       No     No | AJA000001 |
| Patient: Laurie Sample     Provider: Dr. James Smith     Primary Payer ID: 87726     Medications & Allergies:     Current Medication & Dosage     Lexapro 20 mg oral tablet     Phena     Hydromorhpone/Bupivacaine     test     amoxicillin 500 mg oral tablet     cyclobenzaprine 10 mg oral tablet     Alpha Lipoic 300 mg oral tablet | DOB: 12/08/19<br>Visit: 04/18/20:<br>Secondary P<br>0<br>1.000<br>1.000<br>20.000<br>20.000<br>20.000<br>30.000   | 90<br>22 11:00AM<br>ayer ID:<br>SIG<br>1 a day<br>Take as<br>needed<br>1 a day<br>rest<br>2 a day for 10<br>days<br>2 caps a day<br>for 10 days.<br>Effective<br>6/9/2018<br>Take 1 tab as<br>needed<br>1 tab 1x a<br>day              | Sex: F<br>Chart: S<br>PRN?<br>No<br>No<br>No<br>No<br>No<br>No<br>No<br>No<br>No                                                                                                    | AJA000001 |
| Patient: Laurie Sample     Provider: Dr. James Smith     Primary Payer ID: 87726     Medications & Allergies:     Current Medication & Dosage     Lexapro 20 mg oral tablet     Phena     Hydromorhpone/Bupivacaine     test     amoxicillin 500 mg oral tablet     cyclobenzaprine 10 mg oral tablet     Alpha Lipoic 300 mg oral tablet | DOB: 12/08/19<br>Visit: 04/18/20:<br>Secondary P<br>0<br>1.000<br>1.000<br>20.000<br>20.000<br>30.000<br>8eaction | 90<br>22 11:00AM<br>ayer ID:<br>SIG<br>1 a day<br>Take as<br>needed<br>1 a day<br>Take as<br>needed<br>2 a day for 10<br>days<br>2 caps a day<br>for 10 days.<br>Effective<br>6/9/2018<br>Take 1 tab as<br>needed<br>1 tab 1x a<br>day | Sex:     F       Chart:     S       PRN?     No       No     No       No     No       No     No       No     No       No     No       No     No       No     No       No     No       No     No | AJA000001 |

Skin [-]: no rash, no lumps, no sores, no itching, no dryness, no color change, no changes in hair or nails

HEENT [-]: no headache, no head injury, no dizziness, no lightheadedness, no vision changes, no hearing

problems, no tearing, no tinnitus, no vertigo, no earaches, no nasal stuffiness, no nasal discharge, no

3. After you select Sign, a preview of your fax will open. There are two tabs at the top of the page: **Move** and **Draw**. **Move** allows you to move to the location of the fax that you wish to sign. **Draw** allows your finger movements to act as a pen on the document and will allow you to create your signature.

For the Move option, tap the pen ( ) icon. Next, if you have a signature on file already, it will appear for you to tap to add to the fax. Or you can draw one in the box. Underneath the signature will be the printed name of the provider along with a time and date stamp. Tap **Save** when finished.

| <text><section-header><section-header><section-header></section-header></section-header></section-header></text>                                                                                                    | Close |                        |                                                                                                    |                    | Мс                     | ove                 | Draw                | )                    | Sa     | ave |
|----------------------------------------------------------------------------------------------------|-------|------------------------|----------------------------------------------------------------------------------------------------|--------------------|------------------------|---------------------|---------------------|----------------------|--------|-----|
| <section-header><section-header><section-header><section-header><section-header><section-header></section-header></section-header></section-header></section-header></section-header></section-header>                                                                                                    |       | Extrem                 | ities WNL: no<br>ent. normal ga                                                                                                    | varicose ve<br>ait | eins, no ede           | ema, no abn         | ormal movements, no | tremor, no rigidity, | normal |     |
| YesImportant in the important intervention intervention interventintervention intervent     |       | •                      |                                                                                                    |                    |                        |                     |                     |                      |        |     |
| Type   Code   Description     Lot-10-Cocation   20.00   Excenter for general adult medical examination without abnormal findings.     Dim   The medical examination without abnormal findings.   The medical examination without abnormal findings.     States   States   States   States   States     States   States   States   States   States     States   States   States   States   States     States   States   States   States   States   States                                                                                                    |       | Assessment:            |                                                                                                    |                    |                        |                     |                     |                      |        |     |
| Image: Image: |       | Type<br>ICD-10-CM      | pe     Code     Description       D-10-CM Condition     Z00.00     Encounter for general adult medical examination without abnormal findings |                    |                        |                     |                     |                      |        |     |
| Type   Gode   Modifiers   Quantity   Description     Gr   97161   1.00 UN   PT EVAL LOW COMPLEX 20 MIN     Cr   99213   1.00 UN   OFFICE 0/P EST LOW 20-29 MIN                                                                                                    |       | Plan:                  |                                                                                                    |                    |                        | <u>.</u>            |                     |                      |        |     |
| CPT   97161   1.00 UN   PT EVAL LOW COMPLEX 20 MIN     CPT   99213   1.00 UN   OFFICE O/P EST LOW 20-29 MIN         State   J.S.S.M. (**)   J.S.S.M. (**)     Dr. James Smith<br>04/18/2022 03:22 PM   J.S.S.M. (**)   J.S.S.M. (**)         [Page 2]   Esigned by Dr. James Smith on 04/18/202   Edit Signature                                                                                                    |       | Туре                   | Code                                                                                                    | Modifiers          | Quantity               | Description         |                     |                      |        |     |
| CPT   9213   1.00 UN   OFFICE O/P EST LOW 20-29 MIN     Interpretation of the second of the second o                                                                                  |       | CPT                    | 97161                                                                                                    |                    | 1.00 UN                | PT EVAL LC          | W COMPLEX 20 MIN    |                      |        |     |
| KeyKeyKeyDr. James Smith<br>d/B/2022 03:22 PMJobJobSigned by Dr. James Smith on 04/18/202JobKeyTagged by Dr. James Smith on 04/18/202KeyKeySigned by Dr. James Smith on 04/18/202KeyKeySigned by Dr. James Smith on 04/18/202KeyKey <th></th> <td>CPT</td> <td>99213</td> <td></td> <td>1.00 UN</td> <td>OFFICE O/P</td> <td>EST LOW 20-29 MIN</td> <td></td> <th></th> <td></td>                                                                                                    |       | CPT                    | 99213                                                                                                    |                    | 1.00 UN                | OFFICE O/P          | EST LOW 20-29 MIN   |                      |        |     |
| Edit Signature<br>Other Signatures                                                                                                    |       | Dr<br>04/1<br>[Page 2] | James Smith<br>18/2022 03:22 PN                                                                                                    | E-sign<br>This     | iHh<br>ed by Dr. James | s Smith on 04/18/2/ | 201                 | Sm                   | ith    | ×   |
| Other Signatures                                                                                                    |       |                        |                                                                                                    |                    |                        |                     |                     | Edit Signa           | ture   |     |
|                                                                                                    |       |                        |                                                                                                    |                    |                        |                     | _                   |                      |        |     |

For the **Draw** option, after moving to the desired location, select the **Draw** button and draw in your signature. When complete, hit the **Save** button.

| Close | Move | Draw |       | Save |
|-------|------|------|-------|------|
|       | , ,  | 1 1  | <br>~ |      |

movements intact, point-to-point movements intact, pain/temperature/light touch/ vibration/discrimination intact, DTR's intact

Extremities WNL: no varicose veins, no edema, no abnormal movements, no tremor, no rigidity, normal alignment, normal gait

#### Assessment:

| Туре                | Code   | Description                                                               |
|---------------------|--------|---------------------------------------------------------------------------|
| ICD-10-CM Condition | Z00.00 | Encounter for general adult medical examination without abnormal findings |

### Plan:

| Туре | Code  | Modifiers | Quantity | Description                  |
|------|-------|-----------|----------|------------------------------|
| CPT  | 97161 |           | 1.00 UN  | PT EVAL LOW COMPLEX 20 MIN   |
| CPT  | 99213 |           | 1.00 UN  | OFFICE O/P EST LOW 20-29 MIN |

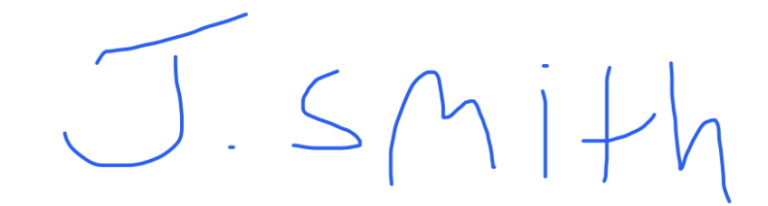

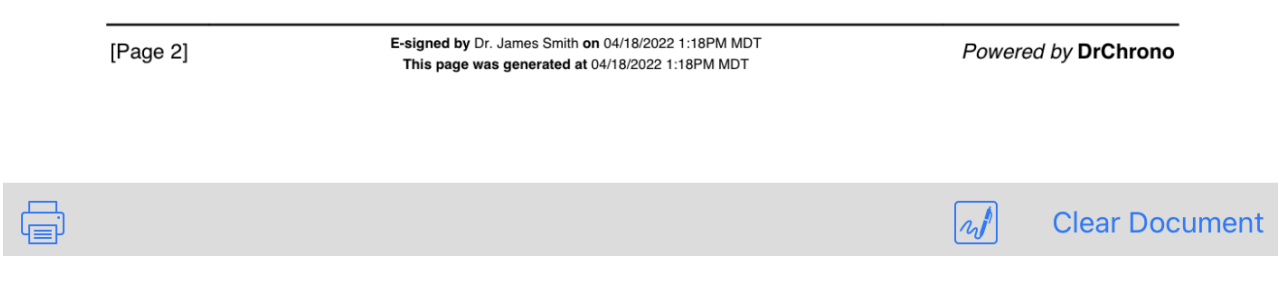

4. To confirm your signature, a green **Signed** indicator will appear. Select **Send** and your sent fax will now include a copy of your signature in the location you placed it.

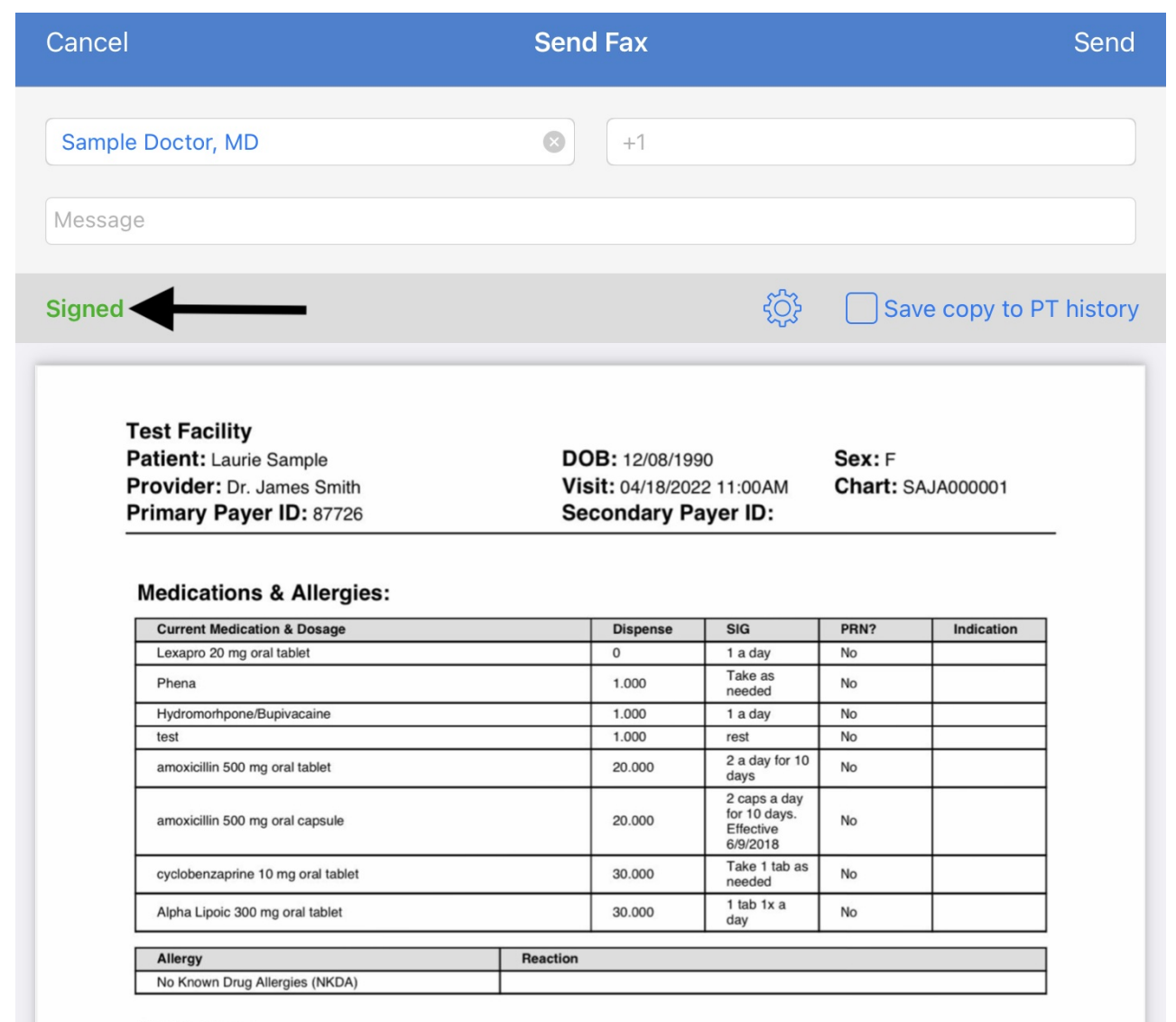

#### Subjective:

History of present illness: Laurie Sample is a 31 years year old female

General [-]: no significant weight change, no weakness, no fatigue, no fever

Skin [-]: no rash, no lumps, no sores, no itching, no dryness, no color change, no changes in hair or nails

HEENT [-]: no headache, no head injury, no dizziness, no lightheadedness, no vision changes, no hearing problems, no tearing, no tinnitus, no vertigo, no earaches, no nasal stuffiness, no nasal discharge, no